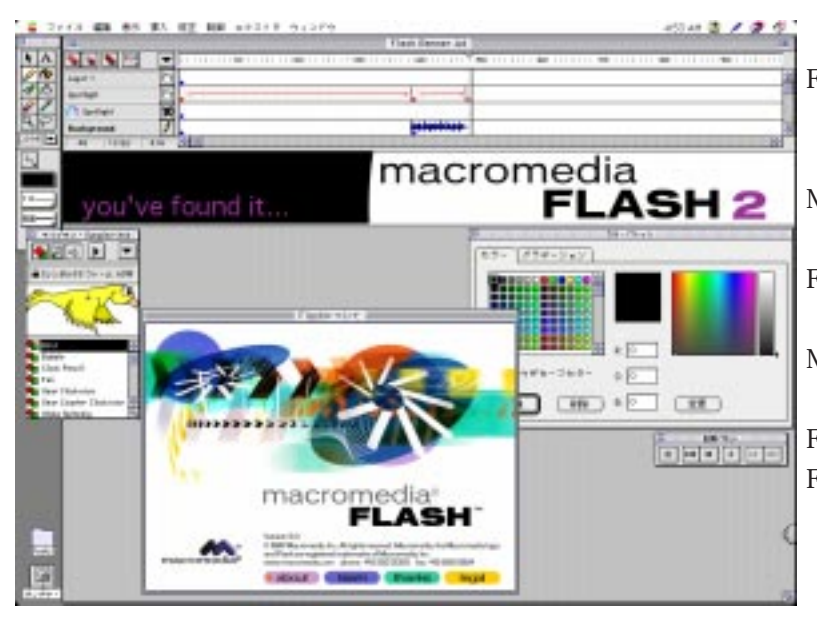

Flashと聞いて多くの人が思い起こすの は、DCコミックスの真紅のヒーローや 写真週刊誌かもしれない。しかし Macromedia Flashの名前は、開発元だっ たFutureSplashの名前は、開発元だっ たFutureSplashを縮めてFlashとは見事な ネーミングである。だったというのは、 Macromedia 社がFutureSplash 社を買収 したためで、これにより同社の FutureSplash Animator は Macromedia Flash となって、広く知られるように なったからだ。

Macromedia Flash は本来アニメーション制作ツールである。ペイント感覚の強力なドローツールを備えていながら、 Adobe IllustratorやFreeHandで制作したアートワークをレイヤーごとに読み込んでアニメーション化することもできる。 また、インタラクティブなボタンを使用したインターフェイスをも簡単に制作することができる。これだけでも十分 すごいのだが、制作されたデータはブラウザに組み込んだ Shockwave Flash Plug-In によって Web ページ上に表示する ことができることから、Web コンテンツ制作ツールと言ってしまってもいいだろう。Shockwave Flash 用のデータを作 るためのツールが Macromedia Flash であると言ってもいいほど、Web デザインにおける Shockwave Flash は魅力的だ。 Shockwave ファミリーの中でも一番の注目株である。Macromedia のサイトが Flash で一新されたりして、同社の Flash にかける意気込みが感じられる。

それまではShockwaveといえばDirectorで制作されたものが圧倒的に多かった。しかし、Macromedia Flashの登場で、 そうとも言えなくなった。現在、世界中のサイトに急速に普及しているからだ。

DirectorのLingoのようなスクリプトを持たないため、複雑なゲームなどを制作するのには向かないが、それだけ修得するのが簡単であるとも言える。

Shockwave Flash の最大の魅力は、データが非常にコンパクトなだけでなく、ストリーミング処理されるため、表示が 格段に速いことだ。この点だけでもかなりDirectorに優ると言えるだろう。しかもブラウザでの再生時におけるメモリ 占有もかなり低く、メモリ不足によるエラーが出ることもまずない。さらにうれしいことに Shockwave Flash が扱うグ ラフィックはドローベースのため、拡大縮小を行ってもジャギーレスの美しい表現が可能だ。Web ウォッチャーのモ ニタサイズやブラウザのサイズに関係なく、常に最適な状態で表示されるのはWEbページをデザインする上で重要な ポイントだ。ブラウザ上で自由にズームインやズームアウトさせることができるため、たとえば日本地図をズームし ていくと、文字が見えてくるというような仕掛けも効果的だろう。Shockwave Flash を制作するためには、まずは Macromedia Flash を手にいれなければならない。

日本でも 3,000 本限定で日本語簡易マニュアル付パッケージが今年の 2 月 19 日に発売され、トライアル版をダウン ロードしたユーザも、この製品版を入手することで使用期限のカウントダウンからやっと解放された。しかし、アプ リケーション自体英語版であることや、Macromedia Flash 内部でサウンドを扱えないという点は残念だった。

そしてMacromedia Flash2Jの登場である。日本語版にローカライズされたのはうれしいが、メニューの名称やショートカットが前バージョンから変更されたので、慣れるまでは戸惑うこともあるだろう。サウンド機能やオートトレース機能なども加わって、インタラクティブなコンテンツ制作のために十分使えるツールとなった。

Macromedia Flash 2J のツールパレットはシンプルでわかりやすくまとまっている。 このパレットの上半分にすべてのツールが納められている。パレットの下半分は、選 択したツールのオプションに変化する。

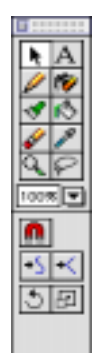

ラインやペイントの選択や移動、エレメン トをアレンジする時に使用する。 マウスポインタは位置によって形状が変化 し、エレメントの移動や変形ができる。 吸着機能の切り替えや、選択されたエレメ ントの回転や拡大・縮小を行う。ラフに描 かれたグラフィックの自動修正機能が便利。

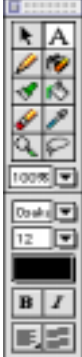

## 文字ツール

矢印ツール

テキストを入力する時に使用する。 ワークエリアをクリックすればテキスト入 カウィンドウが開く。入力されたテキスト は自動的にオブジェクトになる。 オプションは入力するテキストのフォント やサイズ、色を選んだり、 文字揃えや段落の設定もできる。

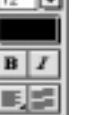

h A

1

100%

۶,

1.0-

\$2.00

₹ A

1

1.0-月1년-

ペンツール

ドローイングの基本ツールで、エレメント のライン描画に使用する。

フリーハンドのラインはもちろん、図形を 描くこともできる。ラフなラインも自動的 に整えてくれるインテリジェンスな機能が うれしい。

ラインのスムージングの切り替えやシェイ プの指定を行ったり、

ラインの色、線幅、スタイルを設定できる。

## インクボトル

ラインを変更する時に使用する。 すでに描かれたエレメントにアウトライン を追加したり、ラインをクリックするだけ で変更を加えるユニークなツール。 描かれたラインの色、線幅、スタイルを変 更できる。

ブラシツール A 0% **V** 

## エレメントの描画時に使用する。 様々な効果を設定してペイントするこ とができる。アウトラインを保護して ペイントできる機能は便利。筆圧感知 タブレットにも対応している。 ペイントモードの切り替えや、ブラシ のカラーやシェイプの選択ができる。

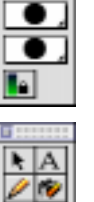

10

## バケツツール

特定の領域を塗りつぶす時に使用す る。クローズドなラインで囲まれてい ない領域を塗りつぶすこともできる。 ドローグラフィックならではの便利な 機能だ。

塗りつぶしの対象となるアウトライン の隙間を4段階に指定できる。

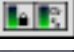

2 10

Ö.

# A

消しゴムツール 描かれたエレメントを消す時に使用す る。ドロー系ソフトでありながら、消 しゴムツールが使えてしまうとはスゴ イ!アウトラインを生かして消した り、クリックするだけでオブジェクト を一気に消したりできる。

通常の設定以外に、塗りだけまたはラ インだけなど機能を切り替えることが できる。

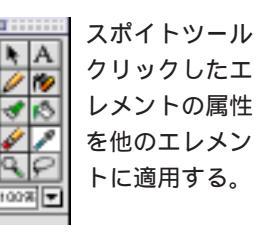

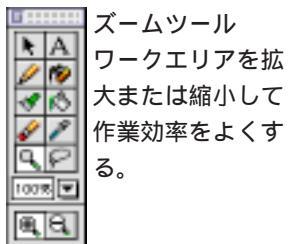

なげなわツール

これもドロー系にはめずらしいツール。囲んだ 領域のエレメントを選択する。 < 🕨

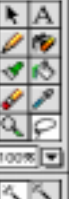

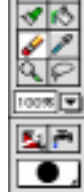

あるサイトの仕事でShockwaveで動くししおどしを 作ることになった。この際なので、このアニメーショ ンを MacromediaFlash2Jで制作しながら、機能や使い 勝手を探ってみることにする。これは当初 Director で 制作する予定だったため、ファイルサイズ、メモリ占 有などを考慮してWebページ上ではかなり控えめにレ イアウトしていたことが今となっては悔やまれる。

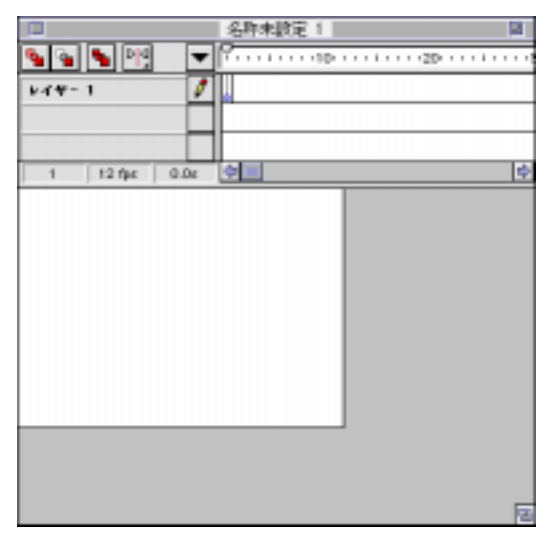

まずはグラフィック作りだ。MacromediaFlash2Jを起 動すると、左のようなレイヤーとワークエリアを含ん だドキュメントが開く。

レイヤーはアニメーション制作には非常に便利だ。 通常のセルアニメーションでは、背景画を一番下にお き、その上にAセル、Bセル、Cセルというように序々 にセル画を重ねていく。別々に動く部分や、静止して いる部分は別のセルに分けて作画されるわけだ。この 概念をレイヤー構造にあてはめることで、グラフィッ クの管理が明確になり、動かない部分を別レイヤーに することでファイルサイズをより小さくすることに役 立つ。

MacromediaFlash2Jのレイヤーには4つの状態がある。 カレントはグラフィックの描画対象となるレイヤー。

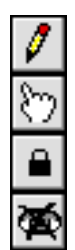

ノーマルは移動や変形など、描画以外の作業 が可能だ。ロックと隠すはAdobe Illustratorと 同様でそのレイヤーを編集不可にしたり、非 表示にしたりできる。MacromediaFlash2Jで は、この4つの状態を切り替えながら作業を 行う。ドキュメント上部の右側はタイムライ ンだ。各レイヤーごとに時間軸を持っていて、

セルアニメ制作でいうタイムシート、Director ならばスコアに相当する。

さっそく作業にかかろう。ファイルメニューの読み 込み…でAdobe Illustratorで描いた竹を読み込む。因み にAdobe Illustratorのレイヤーは、そのまま MacromediaFlash2Jに反映される。それを考慮して、予 めアートワークをレイヤー別に制作しておくのもよ い。MacromediaFlash2Jでは輪郭の部分と塗りの部分は 別々の部品として扱われる点にも注意したい。今回は 上下にアニメーションする竹の部分が1つのレイヤー だ。

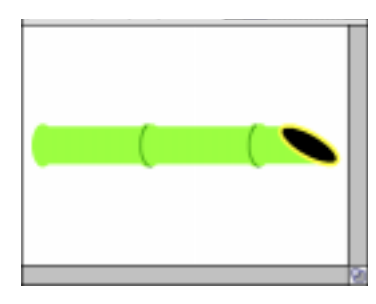

読み込んだ竹をもう 少しリアルにするため に、グラデーションで 塗りつぶしてみたい。 読み込んだAdobe Illustrator ウィンドウメ ニューからカラーパ レットを選択し、新規

にグラデーションを作る。Adobe Illustrator のグラデー ションとよく似た方法でカスタムグラデーションを作る ことができる。

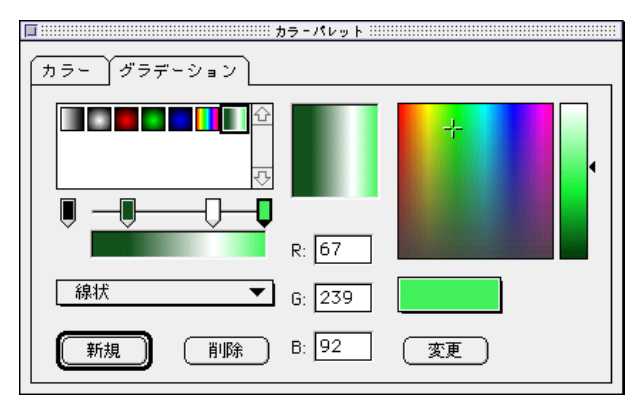

ツールパレットのペイントバケツで先程作ったグラ デーションで塗りつぶす。読み込んだAdobe Illustratorの アートワークは、パスごとにグループになっているため、 さらに手を加えるためにはグループ解除する必要がある。 グラデーションを竹に合わせるために、マウスを竹に 沿って水平にドラッグして塗りつぶそう。マウスのド ラッグする方向によって、グラデーションの向きがコン トロールできる。

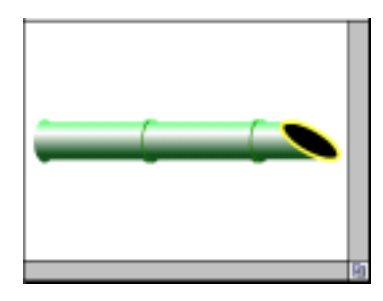

同様に竹の中もグラ デーションで塗りつぶ した後、全体をグルー プ化する。竹は上下に 動くので、通常なら角 度の異なる竹の絵を1 枚1枚用意しなければ ならないが、今回は横

位置に近いアングルのため、1枚の絵をアニメーション させるトゥイーン機能を使ってみたい。グループ化した 竹を選択し、挿入メニューからシンボルを作成…を選び シンボルプロパティ化する。シンボルは MacromediaFlash2Jを使う上で、非常にユニークでかつ欠 かすことのできない機能だ。シンボルは部品のようなも のだが、それはアニメーションする部品であったり、レイ ヤー構造を含むものであったりする。またシンボル単位 で編集することも可能だ。複数のシンボルをライブラリ 化したパレットは、ファイルメニューのライブラリを開 く…で読み込むことができる。今回の竹の場合、シンボ ルにしなくてもアニメーションさせることも可能だが、 シンボル化することでMacromediaFlash2Jでの活用の幅が 広がるばかりか、ファイルサイズを少なめにすることが できる(らしい!)◀

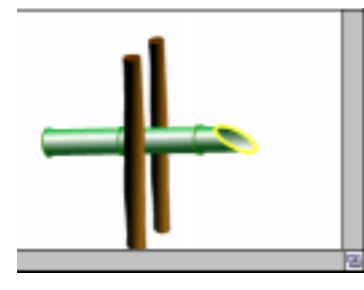

次に支柱を描く。 別のレイヤーをカ レントにして、ツー ルパレットからペ ンツールを選んで フリーハンドで描 く。筆圧感知タブ レットも有効だ。

MacromediaFlash2Jのペンツールはかなりインテリジェ ンスで、自動的に整ったラインに整形してくれる。出 来上がった支柱はやはりシンボル化する。支柱は竹を サンドイッチするように奥と手前のレイヤーに配置す る。ライブラリからシンボルをワークエリアにドラッ グするだけだ。

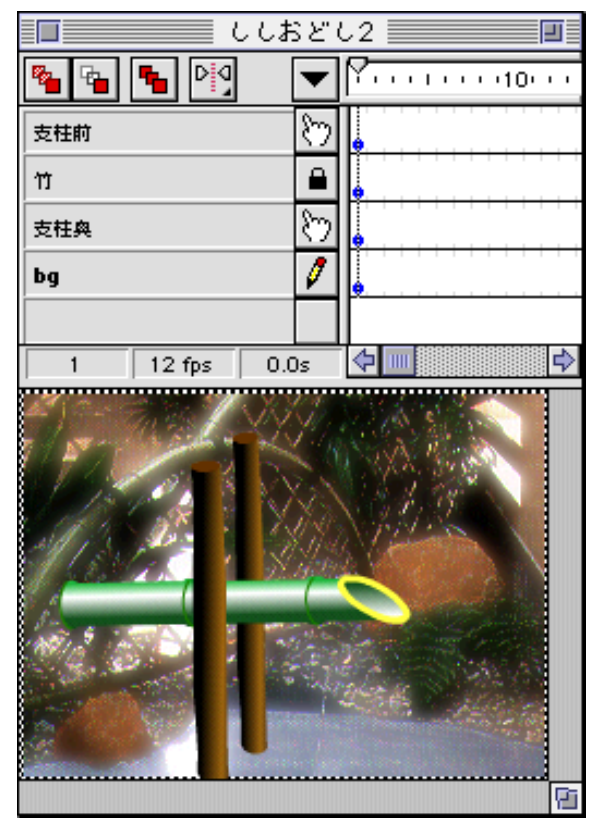

お次は背景の画像だ。支柱奥レイヤーの下に新規レ イヤーを作成し、Photshopで加工した PICT ファイル を読み込む。これで一通り画像は完成だ。尚、水につ いては後ほど竹の動きにあわせて描き込むことにす る。

Macromedia Flash2Jでアニメーションを作成する方 法は大きくわけて2つある。FRAME BY FRAME と トゥイーンだ。前者は1フレームずつ異なる絵を入れ て動きを表現する方法、後者は1枚の絵を移動や変倍 によってアクションをつける方法だ。FRAME BY FRAMEと異なり、多くの枚数の絵を必要としない分、 動きが単調になりがちなトゥイーンだが、Macromedia Flash2Jでは、モーションガイドに沿って動かしたり、 FRAME BY FRAMEのアニメーションをシンボル化し て扱うことができるなど、工夫次第でかなり面白いも のが作れるはずだ。 いよいよアニメーションを作成してみよう。竹の上下 動は45フレームで1サイクルとし、それをループ再生さ せるわけだ。竹の中に水が溜まり、その重みでゆっくり下 を向き始め、中の水が排出されたら勢いよく上に跳ね上 がるような動きを付けようと思う。これはタイミングと 言い、アニメーションの善し悪しを左右する重要な要素 だ。支柱前レイヤーの45フレームからbgレイヤーの45フ レームめまでにかけてドラッグすると、Iビームポインタ が4つのレイヤーにまたがって長くなる。Iビームに付属 するフレーム上のボタンをクリックし、フレームを挿入 を選択する。これで、各レイヤーが1サイクルに必要なフ レームをまとめて確保できたわけだ。

| 10        | ししおどし1     |    |
|-----------|------------|----|
| S S S PIS | ▼ P        | 30 |
| 2100      | 5.         | ľ  |
|           |            |    |
| ****      | <b>D</b> . |    |
| 14        | 1          | h  |

enterキーを押して再生させると、タイムライン上のカ レントフレームポインタが右へ移動していく。まだアニ メーションさせていないため、ワークエリアの絵は静止 したままである。

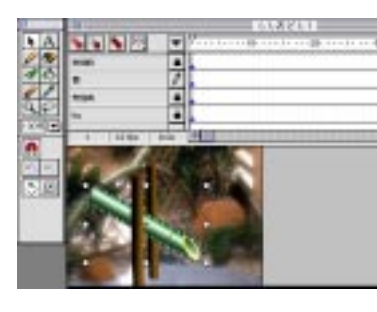

次に竹のアニメー ション設定を行うの で、念のため竹レイ ヤー以外のレイヤー をロックしておこう。 タイムライン上にあ るカレントフレーム ポインタを1フレー ムめに移動させ作業

の準備をする。矢印ツールで竹を選択したら、ツールパ レットの一番下にある回転ボタンを押して、竹を回転さ せる。このように、特定のフレームに手を加える場合、必 ずカレントフレームポインタは編集対象となるフレーム にあわせておく必要がある。

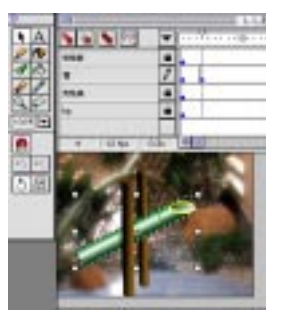

続いて、竹が上に跳ね上がっ たアクションを付ける。4 フ レームをクリックしてIビーム ポインタを置き、ボタンをク リックしてキーフレームを挿入 を選ぶ。すると、フレーム上に 青い丸が表示され、キーフレー ムであることを示してくれる。 キーフレームとは、アクション

の基本となるフレームで、セルアニメでは原画に相当す る。また、原画と原画の間に入れて動きを補完するための 絵を中割りという。この場合は竹が下がりきったところ と上がりきったところがキーフレームだ。カレントフ レームポインタを4フレームめに移動させ、同様に竹を回 転させる。 ◀ ▶

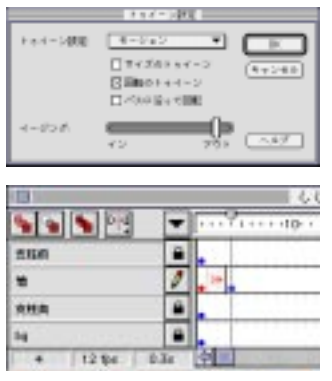

再びI ビームポイン タを1フレームめに置 き、ボタンをクリック してトゥイーン設定を 選択する。トゥイーン とはキーフレームと キーフレームの間を自 動的に補完してくれる 機能だ。トゥイーン設 定をモーションにし、 回転することが可能

だ。この場合、竹が上を向く際に勢いをつけたいので、 バーをアウト寄りにスライドさせる。動きとしては減 速しながら停止する感じだ。トゥイーン開始フレーム の丸が赤に変わり、次のキーフレームまで矢印で示さ れる。

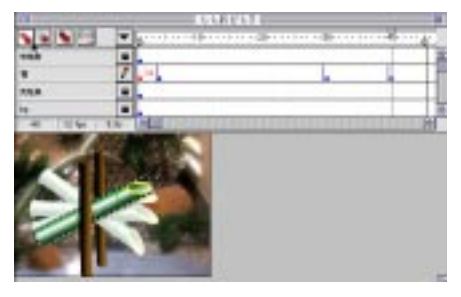

同度向トるンよ跳たに、がなーしにって

に水がある程度溜まるまで静止状態と考え、水の重み で下がり始めるキーフレームを30フレームめに設定 する。さらに40フレームを下向きに回転させる。1フ レームめにアクションをつなげなければならないた め、竹の角度を合わせる必要がある。1フレームめを コピーする手もあるが、ここではオニオンスキンを 使ってみる。オニオンスキンはカレントフレームの前 後を透かして表示させる機能で、アニメーション作り には欠かせないものだ。定番とも言われる Director が この機能を備えたのはつい最近のことだ。オニオンス キンマーカボタンを押し、すべてのオニオンスキンを 選択し、オニオンスキンボタンを押す。

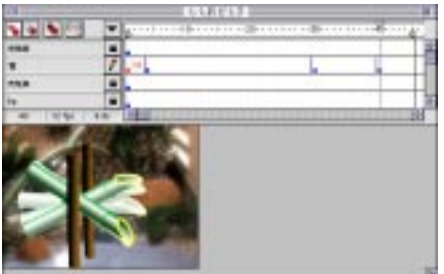

る。この時、1フレームめとまったく同じ角度ではな く、少しずらすと、竹が跳ね上がる前に一瞬下に少し 下がってから動き始めるので、より勢いがあるように 見える。これをリアクションと言い、アニメーション 特有の誇張した表現だ。現実の動きとは異なるが、目 の錯覚を利用した効果的な手法である。

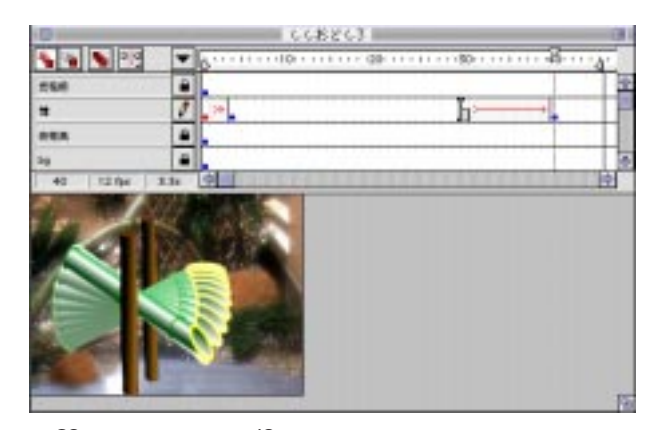

30フレームめから40フレームめまでのトゥイーン設定 は、ゆっくり下がり始めるようにするため、トゥイーン設 定のイージングはインにバーをスライドさせる。これを オニオンスキンで表示すると、竹が下を向くにつれて動 きが加速していくのがわかると思う。

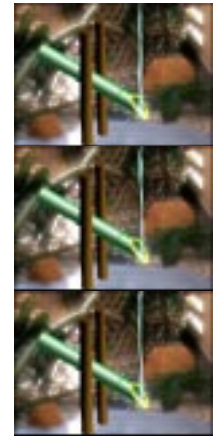

最後に水を描き加える。この作業 は少し複雑だ。竹に注ぐ水は3枚の 繰り返しを基本とする。1枚1枚フ レームに描き込んでいってもかまわ ないが、水が注ぎ込むという一定の 規則性を表現したいために、この方 法をとる。竹から溢れる水は繰り返 しがきかないため、FRAME BY FRAMEで作画する。ポイントは竹の 動きと同期させることだ。竹レイ ヤーより上に水レイヤーを作り、30 フレームめ以降のフレームをドラッ グして選択し、すべてキーフレーム

に設定する。竹が下を向いた時が最も水のグラフィック が最長になるため、40フレームめから描きはじめる。1 枚目の水はブラシツールで描いた。2枚目はペンツール で描き、3枚目は2枚目の絵を180度回転させたものだ。 この3枚を他のキーフレームにコピーする。クリップ ボード経由で、同じ位置にペーストしていけばいい。

後は竹の切り口に合わせて水を消しゴムツールで消し 込んでいけばいい。1フレームめから3フレームめも同 様である。

さて、4フレームめ以降は水が溜まるまで竹が上を向 いたままだ。ということは、竹に注ぐ水は3枚の繰り返し でいいので、アニメーションのシンボルを利用したい。こ うすることで、ファイルサイズをより小さくできるので

ある。先程と同様な方法で、4フ レームめの竹の切り口に合わせ た3枚の注ぎ込む水を作る。こ のうちの1枚をシンボル化する。 ライブラリパレットからそのシ ンボルをクリックして、編集を 選ぶ。同一のレイヤーにキーフ レームを2つ追加し、残りの2 枚をそれぞれのフレームにペー

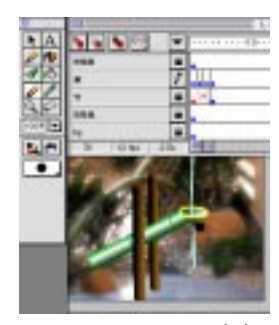

| CONSCR.      | - 10 - |
|--------------|--------|
| N N N V C    | 0      |
| +d+-+ //     | 5      |
|              | 1800   |
|              | MQ04   |
| 1 1244 806 H | 1      |
| 1            |        |
|              | -      |

ストし、3枚の位置を合わせる。この時もオニオンス キンをオンにし、且つ表示メニューからアウトライン を選択すると合わせやすいだろう。また、制御メ ニューからループ再生を指定しておく。これでアニ メーションするシンボルが完成したわけだ。

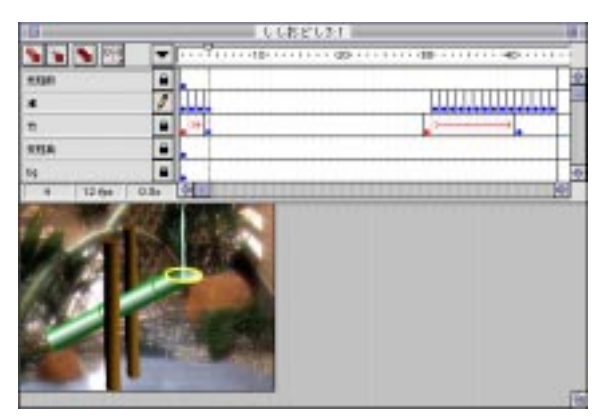

右上の矢印をクリックすると、シンボル編集からも とのレイヤーに戻ることができる。水レイヤーの4フ レームめに注ぎ込む水のシンボルをライブラリパレッ トからドラッグし、オニオンスキンを目安に竹の切り 口に位置を合わせる。

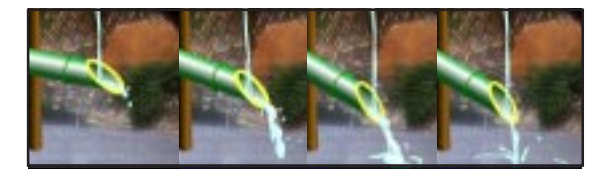

アニメーションの仕上げ は竹から溢れる水だ。水レ イヤーに39フレームめあた りからブラシツールで描き 足していく。同時に竹が跳 ね上がる際の飛沫も描き足 しておきたい。

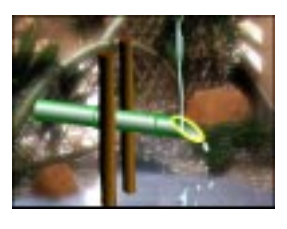

以上でアニメーションの作成はひととおり終了だ。しかし、ししおどしは音がしなければそれらしくないだろう。音も重要なファクターなのだ。そこでこのアニメーションに合わせてサウンドを組み込むことにする。 割り当てる音は、水が注ぐ音(ちょろちょろ)、竹から溢れる音(ぽしゃっ)、そして竹の後端が石に当たった時に 鳴る音(かこぉ~ん)の3つだ。著作権フリーのサウンド 素材集からイメージに近い音を選び、SoundEffects 0.9.2で 若干の編集をした後 AIFF 形式で保存した。

まず、アニメーションのバックに絶え間なく鳴り続け る、水が注ぐ音からだ。新規にレイヤーを作成し、ファイ ルメニューから読み込み…を選んでAIFFファイルを読み 込む。サウンドファイルは一旦ライブラリパレットに入 るので、ワークエリアにドラッグしよう。

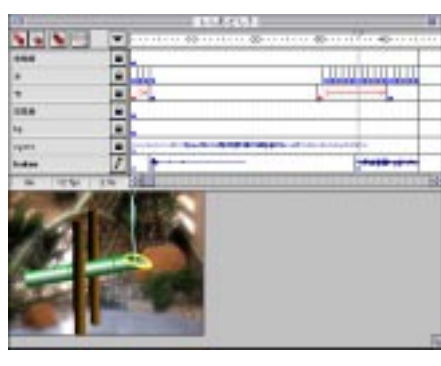

キーフレームを作り、ライブラリからワークエリアにド ラッグする。また、(ぽしゃっ)は竹から水が溢れる寸前 にキーフレームを作り、割り当てる。

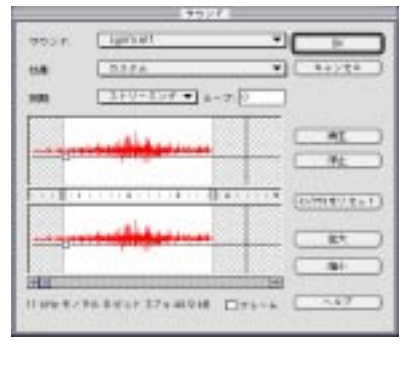

再生してみると、 (ちょろちょろ)が 思ったよりうるさ く、(かこぉ~ん)が 引き立たないため、 レベルを押さえる 必要があるようだ。 キーフレームのボ タンからサウンド …を選び、波形ウィ

ンドウ上の水平線、エンベロープを下げてみた。同期ポッ プアップではボタンなどに適したイベントサウンドや、 BGMに適したストリーミングが選べる。この場合、イベ ントに関係なく再生させるためストリーミングを選択す る。サウンド再生のインポイントとアウトポイントは波 形Wィンドウの間をドラッグして調節することが可能だ。

サウンドも竹や水の動きに合わせて再生され、いよい よ完成だ。アニメーションを繰り返し再生させるには、制 御メニューからループ再生を選択しておく。これで、キー ボードの enter キーで再生を開始した後、再び enter キーが 押されるまでししおどしのアニメーションが繰り返され る。1 サイクルの時間をもっと長くとりたい場合は、竹が 上向きになっている区間にフレームを挿入していけばよ い。 Macromedia Flash 2J で制作されたデータは、Web ページで公開してこそ真価を発揮する。ストリーミ ング再生されるアニメーションやサウンド、どんな サイズでも美しいリアルタイムなアンチエイリアス 機能、マウスの動きやクリックに反応するインター フェイス、そのどれもが個性的でインパクトのある ホームページの要素だ。それでは先ほど制作したア ニメーションを Web ページ上で表示させてみよう。

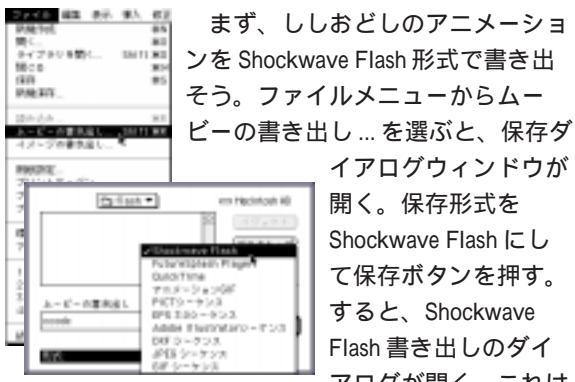

ビーの書き出し…を選ぶと、保存ダ イアログウィンドウが 開く。保存形式を Shockwave Flash にし て保存ボタンを押す。 すると、Shockwave Flash 書き出しのダイ

アログが開く。これは

Shockwave Flash 形式の設定を行うためのものだ。 JPEG やサウンドのサンプリングレート以外は特に気 にすることはないと思う。たとえばダウンロードの 順序は、Webページでのレイヤーの表示順らしいが、 設定したところでそのように実行しているようには 見えないだろう。とりあえず OK を押して、

| denormal section. | 2754.55 W1           |          |
|-------------------|----------------------|----------|
| Solor - Friday    |                      | <u> </u> |
|                   | CITATE FORM          | (++:240) |
|                   |                      |          |
| 20.00             | C- 1004 (-100 804)   |          |
|                   | 1-1 IBB              | . 1      |
| 4-4/4810-2010     | 118082W[_405140401W] |          |
| 8-P-20121-        | 11997.7              | (-#7)    |

Shockwave Flash 形 式のファイルが出 来上りだ。

次に作成した Shockwave Flash 形式のムービーを HTML に埋め込むわけだが、それには <OBJECT> タ グか <ENBED> タグを使用する。前者は Internet Explorer3.0 以降、後者は Netscape Navigator2.0 以降に 対応しているわけだが、ここでは両方のブラウザに 対応できる方法を紹介したい。この場合、両方のタ グを使用する。つまり、<OBJECT> タグの中に <ENBED>タグを組み込むわけだ。

### <OBJECT>

classid="clsid:D27CDB6E-AE6D-11cf-96B8-444553540000" codebase="http://active.macromedia.com/flash2/cabs/ swflash.cab#version=2,0,0,0"

width=100 height=74>

<param NAME="Movie" VALUE="ccodc.swf">

<embed SRC="ccodc.swf" width=100 height=74

play="true" border="0" pluginspage="http://

www.macromedia.com/shockwave/download/index.cgi?

P1\_Prod\_Version=ShockwaveFlash2">

</OBJECT>

以上をムービーを表示させる HTML ファイルに書き込 むことで、両ブラウザでの再生が可能となる。 width=とheight=はブラウザ上での表示範囲を指定する。 この場合、横100 ピクセル、縦74 ピクセルが表示範囲 となる。また、5行目のVALUE=と6行目のsrcでファ イル名を指定する。

Shockwave for Director 同様、Web サーバの MIME Type の追加も忘れてはならない。これはサーバ側にあるコン フィギュレーションファイル、例えば.htaccess ファイル を変更して、Shockwave Flashのムービーが扱えるよう にしなければならない。通常のサーバならば以下の行を 追加するだけで OK のはずだ。 AddType application/x-shockwave-flash .swf

これで、準備は整ったわけだ。あとは作成したファイ ルをアップロードして、Web ページ上で Flash するのを 確かめるだけだ。

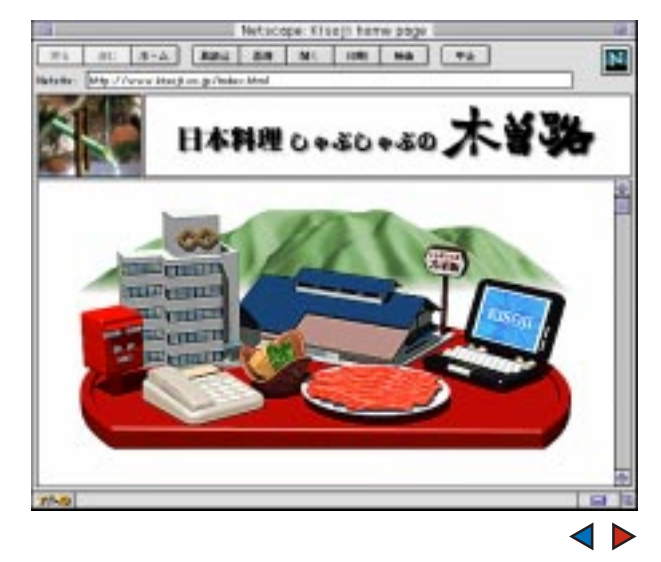

## まだある!バージョンアップのポイント

Macromedia Flash が2Jにバージョンアップして、ま ず気になったのは、Interpolation がトゥイーンになっ たりの名称の変更とファンクション・キーを必要とす るキーボード・ショートカットに変更された点だ。こ れらは Macromedia の他のアプリケーションと統一を 図るためかもしれないが、特に使い慣れたショート カットが変わったのは残念だ。しかし、インターフェ イスが日本語化されたので、より愛着度が真下のも事 実だ。

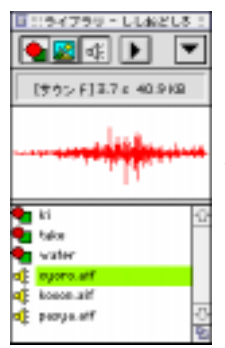

追加された機能のうち最も目を 引くのは、もっとも待望されてい たサウンド機能だ。Macintosh版 ではAIFF形式、Windows版では WAV形式のサウンドファイルを ライブラリパレットに読み込むこ とが可能になった。これにより、 ムービーファイルでBGMを再生 したり、アニメーションに合わせ て効果音を鳴らすことが可能に

なった。もちろん、ボタンをクリックした時のクリッ ク音も実現できる。

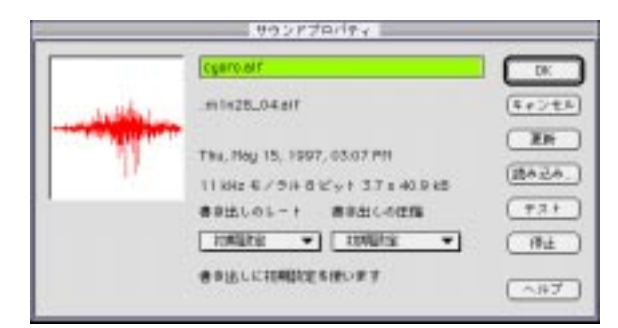

また、ライブラリパレットでファイル名をダブルク リックすると、サウンドプロパティ設定ができる。こ こでは、サウンドデータのレートや圧縮の設定が行え る。

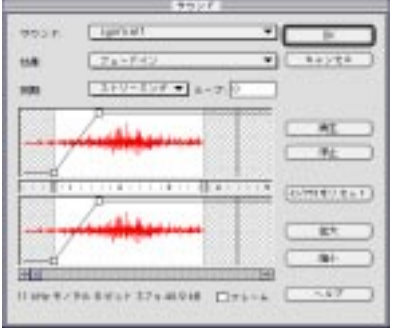

Rチャンネルをそれぞれ独立してボリュームやパンニ ングの編集ができる。IN 点、OUT 点も設定が可能な ので、おいしいところを必要なだけ選んで使用するこ ともできる。また、マウスクリックなどのイベント用 の設定の用意されている。ループの回数を決めておい たり、同一音を常に最初から再生させたり、再生中は改め て再生しないなど、インタラクティブなボタンなどにぜ ひ利用してみたい。

前バージョンではありそうでなかったカラーのトゥイー ンがサポートされた。まず色を変化させたいエレメント にトゥイーンが設定をする。

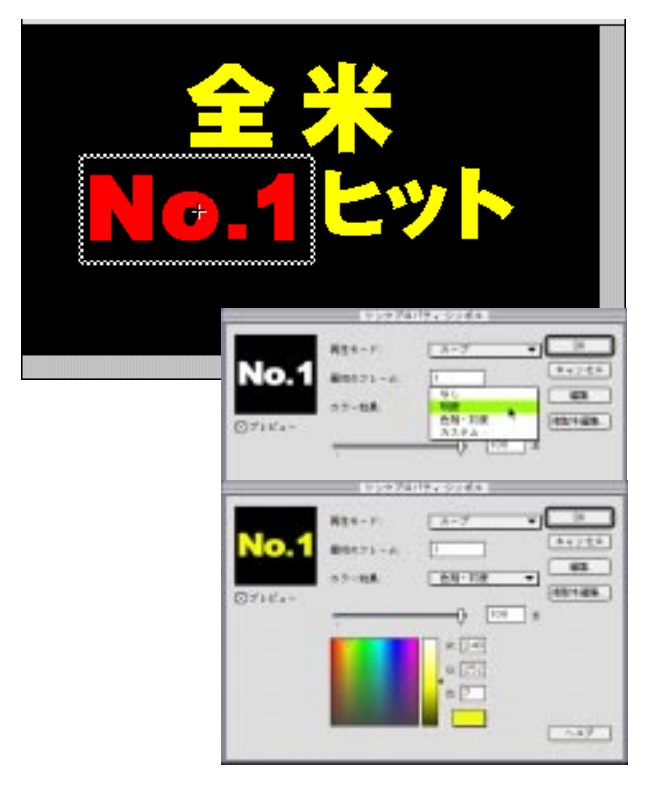

できる。また色相・彩度でコントロールすることが可能 だ。カスタムで、RGB 値を直接コントロールするのもい いだろう。

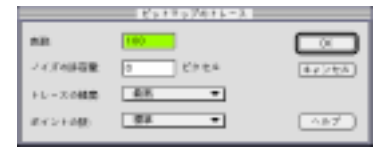

もうひとつ、便利な機 能が備わった。それは 読み込んだビットマッ プ画像をドローベース に変換する、ビット

マップトレース機能だ。ビットマップのグラフィックを ドローグラフィックに変換すれば、Macromedia Flash 2Jの 機能をフルに活用できるのだが。イラストと写真をテス トしてみたが、意外にもイラストの変換は期待したほど ではなかった。

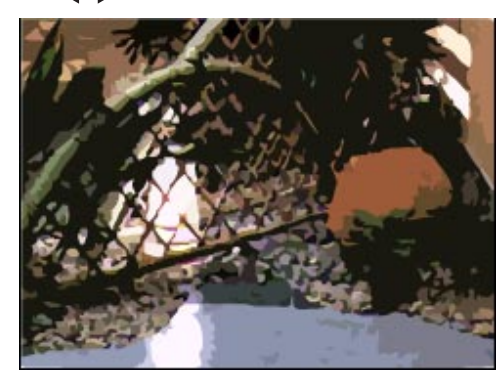

シンボルで作成するボタンは、Macromedia Flash 2J の醍醐味だ。マウスの状態に合わせたインタラク ティブなボタンが簡単に作成できるので、ぜひWeb ページのインターフェイスに取り入れよう。

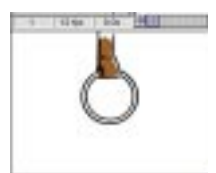

ボタンを作成するには、4つ のキーフレームを含むシンボル を作成する必要がある。 まず基本となる絵を描く。

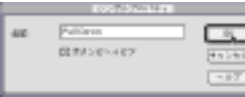

で成する必要がある。 ず基本となる絵を描く。 挿入メニューのシンボ

ルの作成を選び、シンボルプロパティでボタンビ

ヘイビアをチェックする。

ライブラリからシン ボル編集に入り、アッ プ、オーバー、ダウ ン、ヒットの下にキー

フレームを作る。アップは通常の状態。オーバーは マウスがボタンの上に重なった状態、ダウンはク リックした状態、そしてヒットはマウスが反応する 領域だ。それぞれのキーフレームにその状態に合っ たグラフィックを描く。オニオンスキンを利用する と便利だ。

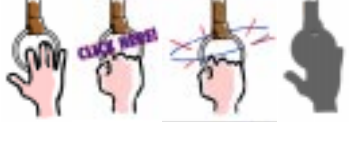

次にサウンドだ。今回はオーバーとダウンにサウ ンドを割当ててみる。クリック可能であることと、 クリックされたことが確認できるわけだ。

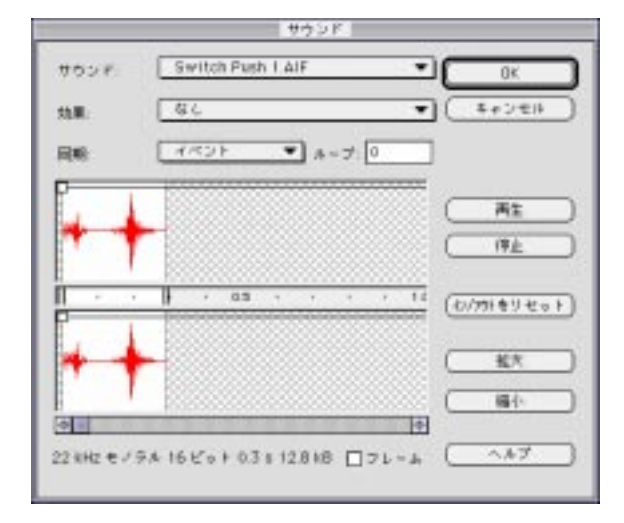

オーバーのフレームメニューからサウンド…を選 ぶ。サウンドファイルを選び、同期をイベントにす る。また、続いてダウンも同様に設定する。但し、 同期はスタートを選ぶ。イベントは、すでに再生中 のサウンドでも重ねて再生を始める。スタートはす でに再生中のサウンドの場合、改めて再生しない設 定だ。 これでシンボルは完成だ。後はボタンとしての機能を加 えよう。右上の矢印をクリックしてページに戻る。

ボタンをダブルク リックすると、リ ンクプロパティダ イアログが開くの で、ボタンが押さ れた時の動作(リ ンク先など)を設 定すれば完成だ。

| 77242:         | Get. 101, Goto 💌 🗇                 |
|----------------|------------------------------------|
| 0-0:           | 2-21                               |
| 7 k - de       | 21-4982 88                         |
|                | 2 2021071-A 28616                  |
| 0-0-01000      | .10                                |
| 8 s + 7 = H.W. | Indrap // deelage-pites been co.go |
|                |                                    |

最後に、このボタンを有効にするために制御メニューか らボタンアクションにチェックをつけておこう。

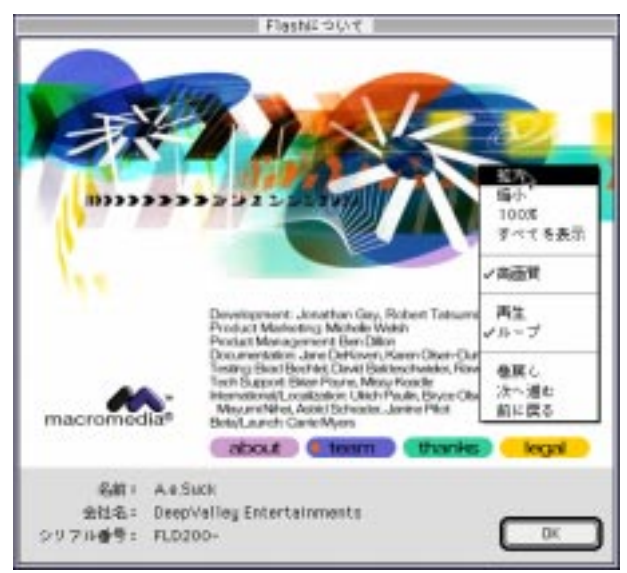

Macromedia Flash 2Jは「Flash 2Jについて」までFlash しているという徹底ぶり。ボタンのアクションや拡大縮小もあって、思いっきり自己主張しているのだ。